# Cohort Catalyst®

# Learn About Cohort Catalyst

## **Table of Contents**

| Introduction                                                      | 1        |
|-------------------------------------------------------------------|----------|
| What is Cohort Catalyst?                                          | 1        |
| How Do I Access It?                                               | 1        |
| How Can I Use It?                                                 | 2        |
| How Can I Print a Conv of My Dachboard?                           | ייב<br>ר |
|                                                                   | 2        |
| How Can I Quickly View Summary Information?                       | 3        |
| How Are Targeted Outreach Communications Created and Sent?        | 8        |
| How Do I Configure Cohort Catalyst?                               | 9        |
| How Do I View Billing Information?                                | 9        |
| How Can I Track Usage?                                            | 9        |
| How Can I Run the Cohort Catalyst Correspondence Tracking Report? | 10       |

## Introduction

As part of the Attigo<sup>®</sup> suite of solutions, Cohort Catalyst<sup>®</sup> can be used independently, or in concert with other Attigo tools, to achieve 360° of repayment support and drive student repayment success to new heights.

# What is Cohort Catalyst?

Cohort Catalyst is a comprehensive repayment support, default prevention, and loan rehabilitation solution that empowers students through outreach, education, and counseling, putting borrowers on the road to repayment success.

The Cohort Catalyst dashboard is a client-facing reporting system and available 24/7. The dashboard provides schools with the means to monitor our performance and borrowers loan statuses. It offers high level and detailed reporting.

# How Do I Access It?

Log in to the Ascendium Education Solutions portal at https://ascendiumeducationsolutions.org.

In the Cohort Catalyst tile, select Launch Cohort Catalyst.

| COHORT CATALYST                                                                             |  |  |  |  |
|---------------------------------------------------------------------------------------------|--|--|--|--|
| Identify students that need repayment<br>help, when they need it, and how to<br>provide it. |  |  |  |  |
|                                                                                             |  |  |  |  |
| LAUNCH COHORT CATALYST »                                                                    |  |  |  |  |
| ( <sup>h</sup> )                                                                            |  |  |  |  |

Figure 1: Example of the Cohort Catalyst product tile, identifying the selection to Launch Cohort Catalyst.

# How Can I Use It?

You can use Cohort Catalyst to easily view the following.

- A summary of your loan and borrower portfolio
- Cure and outreach statistics
- Your available outreach campaigns, which your Cohort Catalyst Support team uses to create targeted outreach communications
- Outreach emails sent and estimated percentage of opened emails
- Cohort default rate (CDR) information for the current cohorts
- Viewable billing information

## How Can I Print a Copy of My Dashboard?

When you access Cohort Catalyst, your dashboard opens, where you can view summary information.

You can easily print a copy of your dashboard to share with others on your campus. Just click **Print Your Servicing Snapshot** in the Federal Loan Servicing Snapshot section to view a print preview of your dashboard. Then, use your browser's print feature to print it.

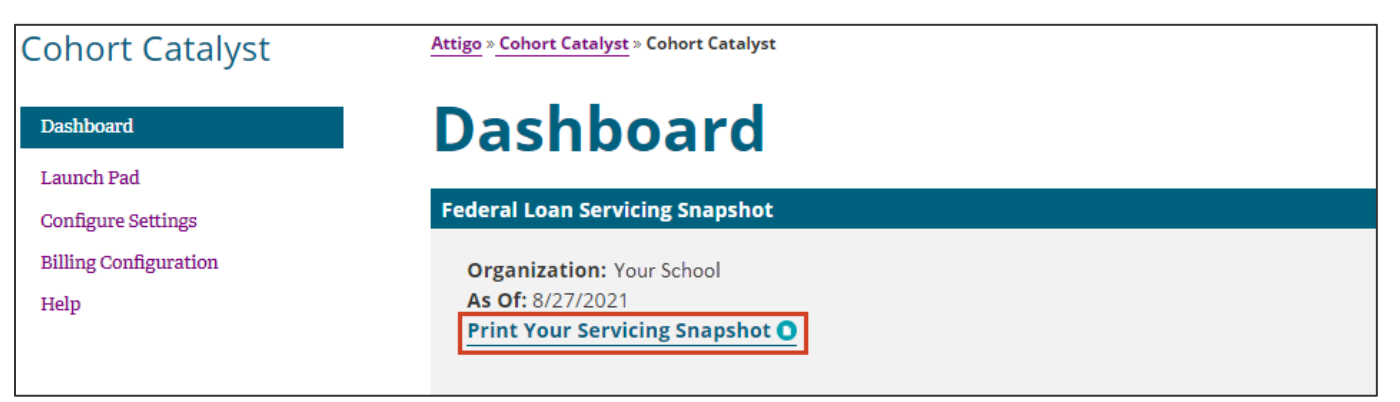

Figure 2: Example of the Federal Loan Servicing Snapshot section, identifying the Print Your Servicing Snapshot clickable link.

**Note:** When you print your dashboard, the print preview shows all sections expanded, regardless of whether the section is expanded on the dashboard at the time you choose to print it.

# How Can I Quickly View Summary Information?

#### View the following essential information in the **Summary Data** section on your dashboard.

| Subsection           | What Information Displays and How Can I Use It?                                                                                                    |
|----------------------|----------------------------------------------------------------------------------------------------|
| Portfolio<br>Summary | General summary information displays, including the total number of student loan borrowers in the National Student Loan Data System (NSLDS) and Servicer file, total number of loans, and total loan amount, to help you easily understand your complete loan portfolio. |
|                      | Portfolio Summary                                                                                                    |
|                      |                                                                                                    |
|                      | Total Number of Borrowers 69,751                                                                                                    |
|                      | Total Number of Loans 225,990                                                                                                    |
|                      | Total Loan Amount \$826,679,133                                                                                                    |
|                      |                                                                                                    |
|                      | Figure 3: Example of the Portfolio Summary subsection.                                                                                                    |
| Cure/                | Displays the following.                                                                                                    |
| Outreach             | • Total cures worked for the current month, and the annual aggregate cures worked as of the previous                                                                                                    |
| Begin<br>Summary     | <ul> <li>Total number of times outreach was begun for the current month, and the annual aggregate number</li> </ul>                                                                                                    |
|                      | of times outreach was begun as of the previous month                                                                                                    |
|                      | If you have the appropriate access rights, you can click the corresponding values for each item to view additional details, including:                                                                                                    |
|                      | Organization Code (School ID)                                                                                                    |
|                      | Student Name                                                                                                    |
|                      | Student SSN     Cohort Year                                                                                                    |
|                      | Outreach Type                                                                                                    |
|                      | Reload                                                                                                    |
|                      | Outreach Begin/Cure Date     Billed Date                                                                                                    |
|                      |                                                                                                    |
|                      | Cure/Outreach Begin Summary                                                                                                    |
|                      | Total Cures for February: 0                                                                                                    |
|                      | Aggregate Cures as of January: 1185                                                                                                    |
|                      | Total Outreach Begins for February: 24                                                                                                    |
|                      | Aggregate Outreach Begins as of January: 7397                                                                                                    |
|                      |                                                                                                    |
|                      |                                                                                                    |

Figure 4: Example of the Cure/Outreach Begin Summary subsection.

| Subsection                | What Information Displays and How Can I Use It?                                                                                                    |
|---------------------------|----------------------------------------------------------------------------------------------------|
| Estimated All<br>Servicer | A cohort summary displays for the five most recent cohort years. Click the plus sign (+) corresponding to each cohort year to view information for that cohort year, including:                                                                                                    |
| Cohort<br>Summary         | <ul> <li>Borrowers in Default: Number of borrowers who defaulted during the cohort default period</li> <li>Borrowers Entered Repayment: Number of borrowers who entered repayment during a cohort fiscal year</li> <li>Borrowers over 240 days Delinquent: Number of borrowers in late delinquency</li> <li>Borrowers At Risk: Number of borrowers who are at least 30 days delinquent and have the potential to default by the end of the 3-year tracking period</li> </ul> |

In addition, this subsection shows the following information for your school.

- Estimated Cohort Default Rate (CDR): The CDR that displays is calculated by dividing the number of borrowers who are in cohort default by the number of borrowers who entered repayment for the cohort year. The CDR is calculated using your school's NSLDS and Servicer data, as of the date noted in the As Of field in the Federal Loan Servicing section on your dashboard. As a result, this rate is lower earlier in the 3-year tracking period but may increase or decrease as more borrowers default on their loans or complete a defaulted loan rehabilitation program. The closer you get to the end of the 3-year tracking period, the more accurate the CDR.
- Estimated Risk Factor Rate: This rate includes those borrowers who have already defaulted, as well as those borrowers who are at least 30 days delinquent and have the potential to default by the end of the 3-year tracking period. The rate is calculated using your school's most recently loaded NSLDS and Servicer data.

#### Subsection What Information Displays and How Can I Use It?

The CDR data is helpful to determine whether your school should take further action for a specific group of student loan borrowers who may affect your future CDRs, well before the official CDR is calculated by the U.S. Department of Education.

## **Estimated All Servicer Cohort Summary**

### 2022 Cohort Year

| Borrowers in Default               | 2    |
|------------------------------------|------|
| Borrowers Entered Repayment        | 1390 |
| Borrowers over 240 days Delinquent | 0    |
| Borrowers At Risk                  | 0    |
| Estimated Cohort Default Rate      | 0.1% |
| Estimated Risk Factor Rate*        | 0.1% |

- 2021 Cohort Year
- 2020 Cohort Year
- 2019 Cohort Year
- 2018 Cohort Year

## Learn about 3-Year CDRs

\*The Estimated Risk Factor is your estimated CDR, which includes those borrowers who have already defaulted in a specific cohort year as well as those borrowers who are at least 31 days past due and may default before the end of that cohort year. This rate is calculated using your most recently loaded data.

Figure 5: Example of the Estimated All Servicer Cohort Summary subsection with the plus sign (+) clicked to expand information for the 2022 cohort year.

**Resource:** For more information about CDRs, including how they're calculated and when your school receives draft and official CDRs, click *Learn About 3-Year CDRs*.

| Subsection                               | What Information Displays and How Can I Use It?                                                                                                    |                                     |
|------------------------------------------|----------------------------------------------------------------------------------------------------|-------------------------------------|
| Rehabilitated                            | A cohort summary displays for the five most recent cohort years.                                                                                                    |                                     |
| Borrowers                                | Rehabilitated Borrowers                                                                                                    |                                     |
|                                          | 2022 Cohort Year                                                                                                    | 0                                   |
|                                          | 2021 Cohort Year                                                                                                    | 0                                   |
|                                          | 2020 Cohort Year                                                                                                    | 0                                   |
|                                          | 2019 Cohort Year                                                                                                    | <u>1</u>                            |
|                                          | 2018 Cohort Year                                                                                                    | 8                                   |
|                                          |                                                                                                    |                                     |
|                                          | Figure 6: Example of the Rehabilitated Borrowers subsection for schools with Default Rehab                                                                                                    | ilitation Services.                 |
| Emails Sent &<br>Estimated<br>Open Rates | Displays the number of emails sent to students, broken down by Action Track (i.e., the ta<br>group). Displays recent Cohort Catalyst emails that were sent for the month or an Aggre<br>emails that have been sent to date. | argeted outreact<br>gate summary fo |
|                                          | Note: If your school is not signed up for an Action Track, data for that outreach grou                                                                                                    | up does not disp                    |
|                                          |                                                                                                    |                                     |

Refer to the <u>How Are Targeted Outreach Communications Created and Sent</u> section within this guide for more information on available Action Tracks.

#### Emails Sent & Estimated Open Rates

Note: Actual open rates may be higher than displayed. Emails are only able to be tracked if the recipient allows images to be downloaded. The estimated opened information is only available for emails sent after 8/26/19.

|                                         |       | February |          |       | Aggregate |          |
|-----------------------------------------|-------|----------|----------|-------|-----------|----------|
|                                         | Sends | Opens    | % Opened | Sends | Opens     | % Opened |
| Early Delinquency (75-134 days)         | 0     | 0        | 0%       | 2894  | 273       | 9%       |
| Mid Delinquency (135-239 days)          | 0     | 0        | 0%       | 4216  | 361       | 9%       |
| Late Delinquency (240+ days)            | 0     | 0        | 0%       | 2880  | 213       | 7%       |
| High Priority Delinquency (75-115 days) | 0     | 0        | 0%       | 1626  | 234       | 14%      |
| Grace                                   | 23    | 6        | 26%      | 7178  | 1865      | 26%      |
| Deferment                               | 0     | 0        | 0%       | 745   | 174       | 23%      |
| Forbearance                             | 0     | 0        | 0%       | 2743  | 414       | 15%      |
| Adhoc                                   | 2533  | 897      | 35%      | 55308 | 19810     | 36%      |
| Total                                   | 2556  | 903      | 35%      | 77590 | 23344     | 30%      |

Figure 7: Example of the Emails Sent & Estimated Opened Rates subsection.

Refer to the <u>How Can I Track Usage?</u> and <u>How Can I Run the Cohort Catalyst Correspondence Tracking Report?</u> sections within this guide for more information on how to track email correspondence sent/opened and generate reports to identify which students are opening their emails.

#### Subsection What Information Displays and How Can I Use It? Loan Status Displays a breakdown of your student loans or borrowers by status. Use this data to help clearly understand Summary

your portfolio breakdown by cohort year and identify your largest borrower segments. You can:

- At-a-Glance Overview. You can see an at-a-glance overview of your portfolio broken down by the loan or borrower counts in each status.
- The wheel displayed is comprised of colors corresponding with statuses shown and the proportion the Note: statuses represent within the total portfolio. The count and the percentage the status represents within the total portfolio appears in the middle of the color wheel with a carrot pointing to the corresponding slice.
  - Drill-in Reporting. You can generate drill-in reporting, allowing for deeper dive insights into specific types of statuses.

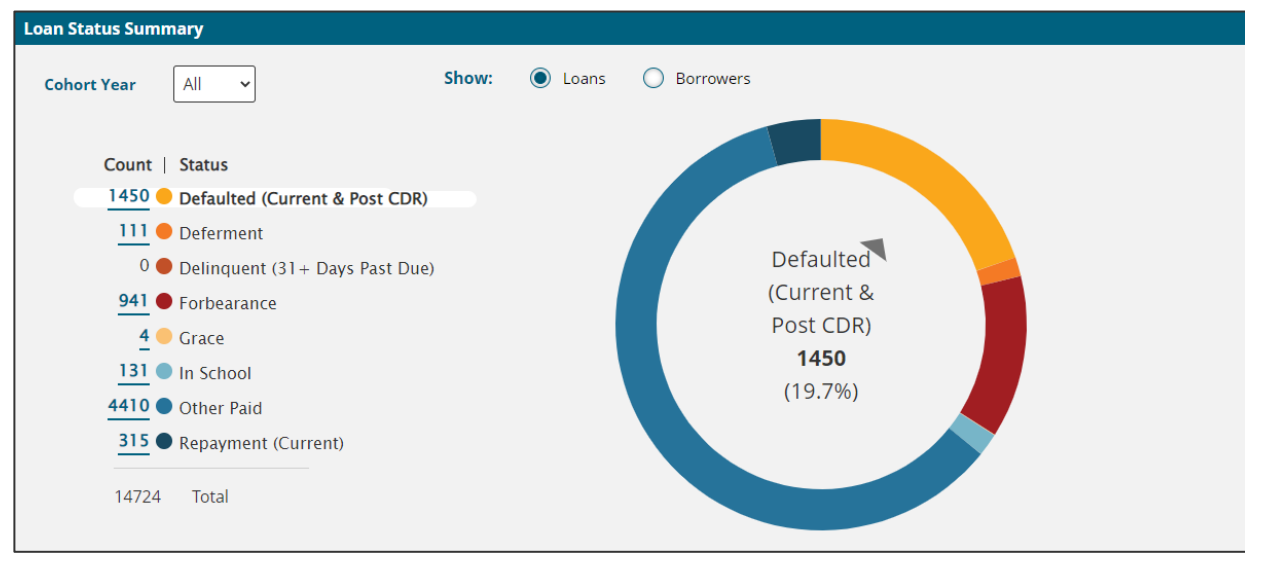

Figure 9: Example of the loan count overview for All open cohort years broken down by Default (Current & Post CDR) status and representation on the color wheel.

Resource: Refer to View Loan Status Details in Cohort Catalyst, available on Support Central, for more information and a step-by-step guide on how to generate a report.

# How Are Targeted Outreach Communications Created and Sent?

Your Product Support Team creates and sends correspondence on your behalf to reach out to targeted groups of students who need additional support and guidance.

Different outreach campaigns are available; each outreach campaign targets a specific borrower group based on loan status.

| Loan Status                       | Outreach Campaign / Action Track Description                                                                                                    |  |  |  |  |
|-----------------------------------|----------------------------------------------------------------------------------------------------|--|--|--|--|
| Default                           | Help Student Borrowers in Default Track<br>This campaign targets students with defaulted loans, who might not know about the<br>available alternatives to get them on the road to success.<br>The Defaulted Borrower Track encourages defaulted students to enter a rehabilitation<br>agreement to remove them from default and still have time to positively impact your<br>cohort default rate. |  |  |  |  |
| Early Delinquency (75-134 days)   | Help Borrowers in Repayment Track                                                                                                    |  |  |  |  |
| Mid Delinquency (135-239 days)    | This campaign targets students struggling to repay their student loans (i.e., those who are                                                                                                    |  |  |  |  |
| Late Delinquency (240+ days)      | option that works for them. Use this campaign to supplement outreach to help connect                                                                                                    |  |  |  |  |
| High Priority Delinquency (75-115 | these students with their servicer and/or provide additional repayment counseling.                                                                                                    |  |  |  |  |
| days with no payments made)       | delinquency can take to bring their accounts up to date. For each stage, correspondence<br>can be sent to:                                                                                                    |  |  |  |  |
|                                   | <ul> <li>All students, or only new students since the date of the last outreach.</li> <li>All students in the current cohort years, or all students in the current cohort years that have the possibility of defaulting before the end of the cohort year (i.e., students whose loans will be 360 days delinquent or more on 09/30 of the cohort</li> </ul>                                       |  |  |  |  |
|                                   | year).                                                                                                    |  |  |  |  |
| Grace                             | Help Borrowers Prepare for Repayment                                                                                                    |  |  |  |  |
| Deferment                         | deferment, or forbearance are ending) and need to know their available options and who                                                                                                    |  |  |  |  |
| Forbearance                       | their servicer is. Connecting students with resources offered by their loan servicer can help them, plan for repayment, and be more likely to successfully repay their education.                                                                                                    |  |  |  |  |
|                                   | <ul> <li>Borrowers Ending Grace Track         Correspondence is sent to borrowers within 60 days of ending grace.     </li> <li>Borrowers Ending Forbearance or Deferment Track         Correspondence is sent to borrowers within 60 days of the end of their current forbearance or deferment.     </li> </ul>                                                                                  |  |  |  |  |
|                                   | <b>Note:</b> For each group, correspondence can be sent to all students, or only new students since the date of the last outreach.                                                                                                    |  |  |  |  |

**Note:** If your school is a master school, outreach communications created using a particular Action Track are sent to all of your branch schools with that Action Track enabled. If a branch school doesn't have the Action Track enabled, outreach correspondence is not sent. Action Tracks are enabled by selecting the appropriate checkbox(es) in the Campaign Settings section on the Cohort Catalyst Settings page by a member of our Product Support Team. Contact them for assistance.

# How Do I Configure Cohort Catalyst?

You can view general account information (e.g., contact, branding and billing information), as well as Cohort Catalyst-specific settings (e.g., preferred outreach methods for different outreach campaigns) under the **Configure Settings** page.

Resource: Refer to Configure Cohort Catalyst Settings, available on Support Central, for more information.

| Cohort Catalyst       |
|-----------------------|
| Dashboard             |
| Launch Pad            |
| Configure Settings    |
| Billing Configuration |
| Help                  |

*Figure 10: Example of the menu sidebar, identifying the Configure Settings menu item.* 

## How Do I View Billing Information?

You can view billing details, including billing type and fees, on the Billing Configuration page.

| Cohort Catalyst       |
|-----------------------|
| Dashboard             |
| Launch Pad            |
| Configure Settings    |
| Billing Configuration |
| Help U                |

Figure 11: Example of the menu sidebar, identifying the Billing Configuration menu item.

To make changes to information and settings on your Cohort Catalyst Configure Settings and Billing Configuration pages, contact a member of our **Product Support Team** for assistance.

## How Can I Track Usage?

On the Cohort Catalyst dashboard, the **Emails Sent & Estimated Open Rates** component provides an at-a-glance view of the emails sent and estimated percentage of emails opened by students for the month. Aggregate totals are also available. The Aggregate % Opened does not include emails opened prior to 8/26/19 (start of data collection).

#### IMPORTANT: Emails are only able to be tracked if the student allowed images to be downloaded.

Emails are tracked separately for each outreach campaign based on the Action Track/status.

#### Note: Adhoc represents custom created targeted emails sent manually by our team outside of the Cohort Catalyst tool.

#### **Emails Sent & Estimated Open Rates**

Note: Actual open rates may be higher than displayed. Emails are only able to be tracked if the recipient allows images to be downloaded. The estimated opened information is only available for emails sent after 8/26/19.

|                                         | August |           |          | Aggregate |             |          |
|-----------------------------------------|--------|-----------|----------|-----------|-------------|----------|
|                                         | Sends  | Opens     | % Opened | Sends     | Opens       | % Opened |
| Default                                 | 0      | 0         | 0%       | 2185      | 70          | 3%       |
| Early Delinquency (75-134 days)         | 0      | 0         | 0%       | 4344      | <u>397</u>  | 9%       |
| Mid Delinquency (135-239 days)          | 0      | 0         | 0%       | 6874      | 499         | 7%       |
| Late Delinquency (240+ days)            | 0      | 0         | 0%       | 4315      | 279         | 6%       |
| High Priority Delinquency (75-115 days) | 0      | 0         | 0%       | 2957      | 221         | 7%       |
| Grace                                   | 0      | <u>14</u> | 0%       | 8829      | <u>2193</u> | 25%      |
| Deferment                               | 0      | <u>1</u>  | 0%       | 554       | 102         | 18%      |
| Forbearance                             | 0      | 0         | 0%       | 5400      | 805         | 15%      |
| Adhoc                                   | 5032   | 3052      | 61%      | 56605     | 21527       | 38%      |
| Total                                   | 5032   | 3067      | 61%      | 92063     | 26093       | 28%      |

Figure 12: Example of the Emails Sent & Estimated Open Rates Cohort Catalyst dashboard component.

- **Example:** This school had 8,829 total emails sent to students in the Grace Action Track/status since 8/26/19. 2,193 emails were opened at an estimated rate of 25%. To identify which students opened their emails, there is a clickable component, allowing schools to easily download the list of students into an Excel spreadsheet.
- **Note:** Emails are only able to be tracked if the student allowed images to be downloaded.

## How Can I Run the Cohort Catalyst Correspondence Tracking Report?

The Cohort Catalyst Correspondence Tracking report displays information about students contacted through Cohort Catalyst. **You** can generate a report by simply by using the clickable links under the Sends and Opens columns. Aggregate reports are since the launch date of 8/26/19.

Note: You can use this report for compliance and audit purposes.

|  | Each colun | nn in the r | eport provides the | following information: |
|--|------------|-------------|--------------------|------------------------|
|--|------------|-------------|--------------------|------------------------|

|   | I _ I                              |                                                          |
|---|------------------------------------|----------------------------------------------------------|
| A | School Code                        | School the student attend's OPE ID                       |
| В | Correspondence Type                | Action Track/loan status used to initiate correspondence |
|   | Displayed in the report as:        |                                                          |
|   | Default                            | Rehabilitation Outreach                                  |
|   | Early Delinquency<br>(75-134 days) | Early - Help Borrowers in Repayment Outreach             |
|   | Mid Delinquency<br>(135-239 days)  | Mid - Help Borrowers in Repayment Outreach               |
|   | Late Delinquency<br>(240+ days)    | Late - Help Borrowers in Repayment Outreach              |

| High Priority<br>Delinquency<br>(75-115 days with no<br>payments made) | High Priority - Help Borrowers in Repayment Outreach                |
|------------------------------------------------------------------------|---------------------------------------------------------------------|
| Grace                                                                  | Grace Period Ending - Help Borrowers Prepare for Repayment Outreach |
| Deferment                                                              | Deferment Ending - Help Borrowers Prepare for Repayment Outreach    |
| Forbearance                                                            | Forbearance Ending - Help Borrowers Prepare for Repayment Outreach  |

**Note:** Emails sent manually or *Adhoc*, will reflect one of the Correspondence Types listed above on the report based on the status of the loan (i.e. *Default* status displayed as *Rehabilitation* Outreach in field B. Correspondence Type).

| С | Social Security Number | Student's SSN       |
|---|------------------------|---------------------|
| D | First Name             | Student's full name |
| Е | Last Name              |                     |

#### Columns and information exclusive to the Sends Details Report:

| F | Email         | Email address used              |
|---|---------------|---------------------------------|
| G | Outreach Date | Date an email was sent          |
| н | Servicer      | Name of student's loan servicer |

#### Columns and information exclusive to the **Opens Details Report:**

| F | Outreach Date   | Date an email was sent                                                                                   |
|---|-----------------|----------------------------------------------------------------------------------------------------|
| G | Email Open Date | Date an email was opened                                                                                 |
|   |                 | <b>Note:</b> Emails se The estimated opened information is only available for emails sent after 8/26/19. |